# GUIDE D'UTILISATION DU PORTAIL FAMILLE RELAIS PETITE ENFANCE

| Vous souhaitez créer votre dossier :                                    |                                                                                                    |  |  |  |
|-------------------------------------------------------------------------|----------------------------------------------------------------------------------------------------|--|--|--|
| COMMUNAUTÉ<br>DE COMMUNES<br>DES PORTS DE<br>L'ENTRE-DEUX-MERS          |                                                                                                    |  |  |  |
| Bienvenue sur le Portail Famille                                        |                                                                                                    |  |  |  |
| Cliquez sur « Je veux créer<br>mon dossier » et laissez-<br>vous guider | Identifier vous pour accéder à votre espace<br>Identifiant<br>S es souvenir de mol<br>Connexion → Mot de passe oublié ? →                                                                                                    |  |  |  |
|                                                                         | Je veux trêer mon dossier →                                                                                                    |  |  |  |
|                                                                         | Depuis votre Portail Famille, vous allez pouvoir effectuer des démarches de façon<br>dématérialisée.<br>SI vous ne pouvez pas accéder à une fonctionnalité vous pouvez nous contacter par<br>téléphone du lundi au vendredi de shoo à 1200 au 05 56 20 83 60.<br>Nous mettons tout en oeuvre pour vous faciliter les démarches d'inscription aux<br>différentes activités. |  |  |  |

Une fois votre dossier validé par nos services, vous recevrez un mail pour vous communiquer votre mot de passe pour accéder au portail famille.

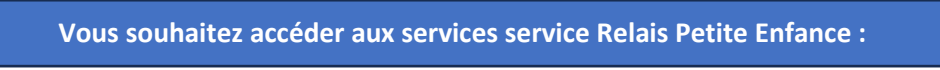

Pour prendre contact avec le service Relais Petite Enfance vous devez cliquer sur : Demandes d'informations petites enfances à droite de votre écran :

| COMMUNAUTÉ<br>DE COMMUNES<br>DES PORTES DE<br>L'ENTRE-SOLX-MERS | MES DÉMARCHES             | FACTURES         | MESSAGES (15)                               | INFOS                          | MA FAMILLE                                                   | Decontexton                                              |
|-----------------------------------------------------------------|---------------------------|------------------|---------------------------------------------|--------------------------------|--------------------------------------------------------------|----------------------------------------------------------|
|                                                                 |                           | VOUS AVEZ 3 ALER | TE(S). CLIQUEZ ICI POUR LES AFI             | FICHER.                        |                                                              |                                                          |
| Accueil                                                         |                           |                  |                                             |                                |                                                              |                                                          |
| Accès Rapide : O Futurbébé O Elena O Valentine                  | O Luc O Dominique O Chloé |                  |                                             | D                              |                                                              |                                                          |
| > Je réserve, Je modifie<br>sélectionnez l'enfant concern v     | e, J'annule               |                  |                                             | <b>1</b> ]{}<br>. <b>2</b> [5] | Calence<br>des inscrip<br>Je retrouve toul<br>demandes et mu | Irier<br>tions<br>es mes<br>es inscriptions<br>ALENDRIER |
| Accueils matin et soir +                                        | Mercredis et Vacano       | es Jeu           | Inesse                                      | Sports                         | DEMAND                                                       | ES                                                       |
| Restauration                                                    |                           |                  | Cliquez sur « D<br>d'informatior<br>enfance | emandes<br>as petite<br>e »    |                                                              | IATIONS<br>IFANCE                                        |

Vous souhaitez faire une demande de pré-inscription en crèche :

|                                                                 | MES DÉMARCHES | FACTURES | MESSAGES (15) | INFOS | MA FAMILLE | Deconnexton |
|-----------------------------------------------------------------|---------------|----------|---------------|-------|------------|-------------|
| COMMUNAUTE<br>DE COMMUNES<br>DES PORTES DE<br>L'ENTRE-DEUX-MERS |               |          |               |       |            |             |

Accès Rapide : O Futurbébé O Elena O Valentine O Luc O Dominique O Chloé

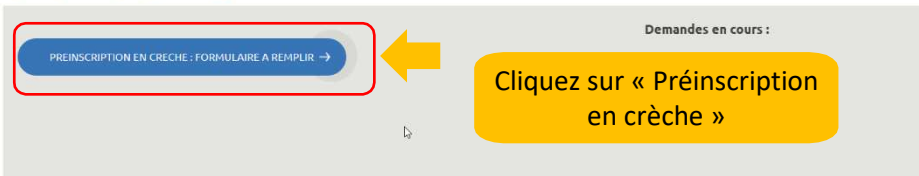

Vous avez alors deux possibilités :

- Aller chercher un enfant existant
- OU Déclarer un enfant à naître

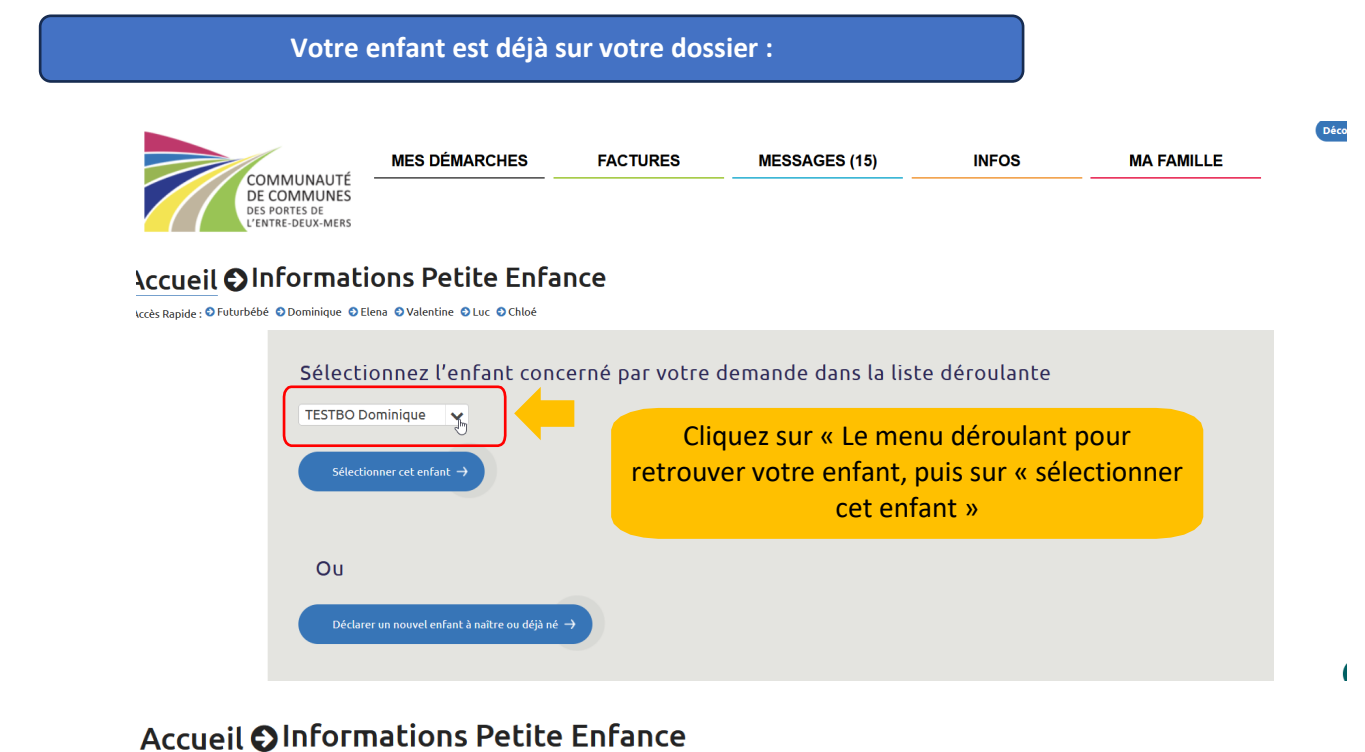

Accès Rapide : 🌢 Futurbébé 😌 Dominique 😌 Elena 😌 Valentine 😌 Luc 😌 Chloé

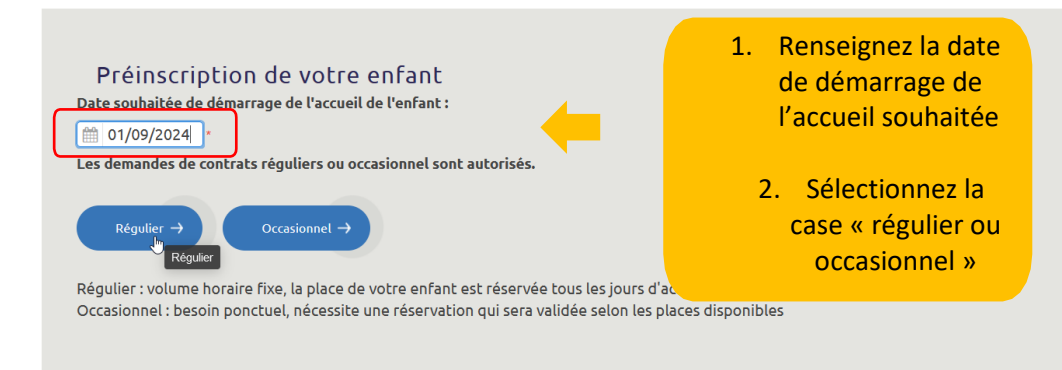

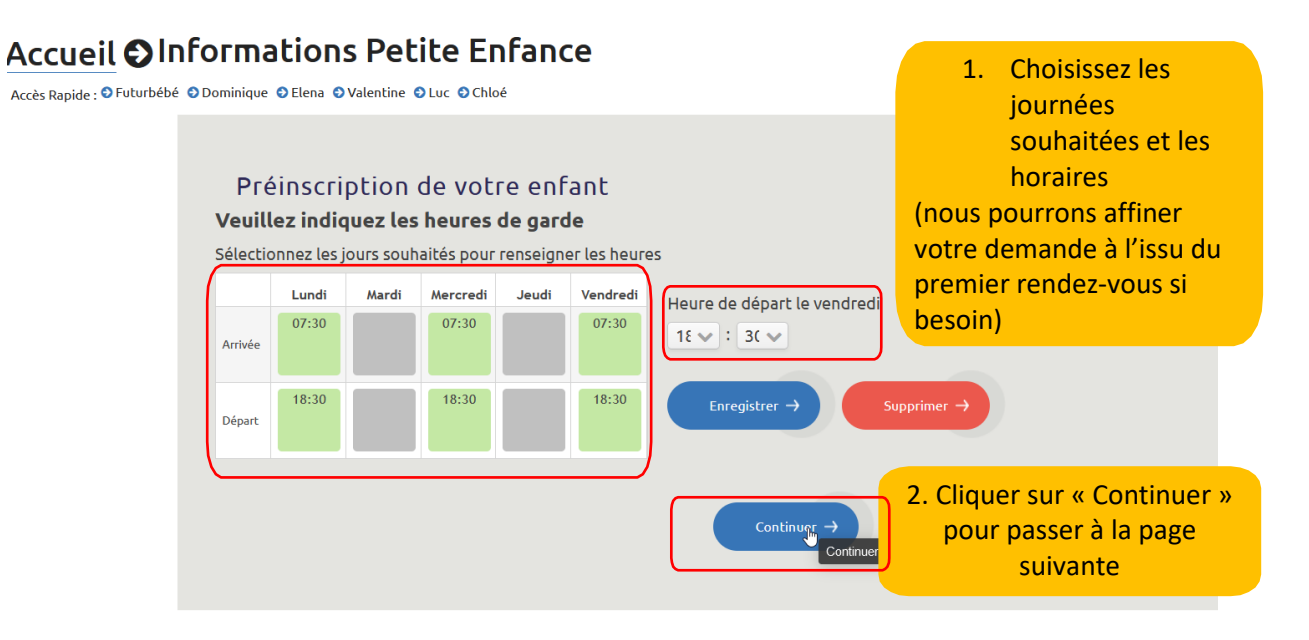

Accès Rapide : O Futurbébé O Dominique O Elena O Valentine O Luc O Chloé

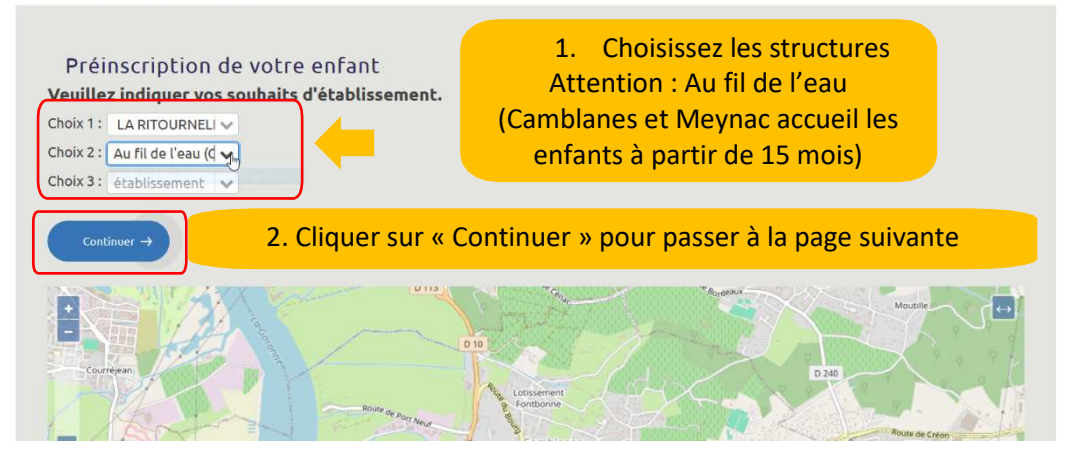

## Attention : Au fil de l'eau Accueil OInformations Petite Enfance

Accès Rapide : 🛛 Futurbébé 🕤 Dominique 🕤 Elena 🌖 Valentine 🕤 Luc 🕤 Chloé

#### Préinscription de votre enfant Récapitulatif de votre demande Accueil : régulier Date souhaitée de démarrage de l'accueil de l'enfant : 01/09/2024 Choix d'établissement Choix 1 : LA RITOURNELLE (Le Tourne) Vous retrouvez le Choix 2 : Au fil de l'eau (Camblanes-et-Meynac) récapitulatif de votre Accueil souhaité demande. lundi : 07:30 - 18:30 **Cliquez** sur mercredi : 07:30 - 18:30 « continuer » vendredi : 07:30 - 18:30

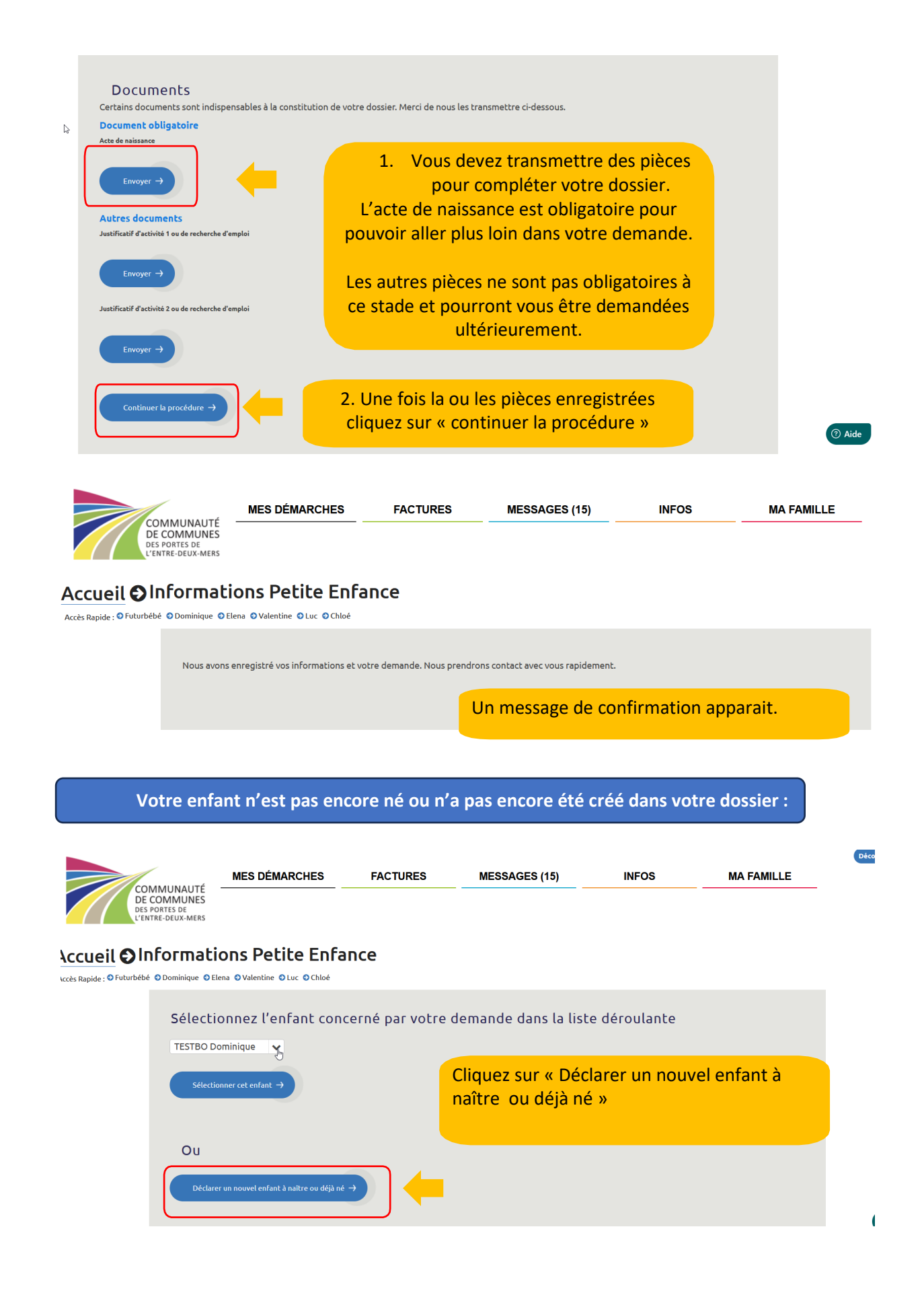

Accès Rapide : O Futurbébé O Dominique O Elena O Valentine O Luc O Chloé

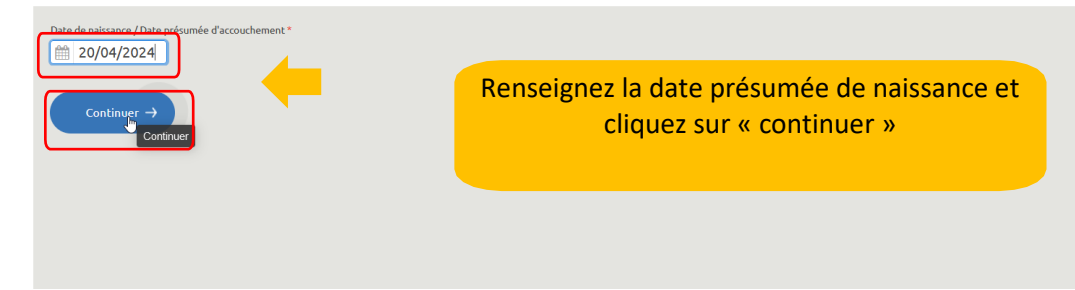

### Accueil OInformations Petite Enfance

Accès Rapide : O Futurbébé O Dominique O Elena O Valentine O Luc O Chloé

| Genre / Civilité *                                     |                                                      |          |
|--------------------------------------------------------|------------------------------------------------------|----------|
| Fille                                                  |                                                      | v        |
| Nom *                                                  |                                                      |          |
| TESTEBO                                                |                                                      |          |
| Prénom *                                               |                                                      |          |
| A naitre                                               |                                                      |          |
| Adresse *                                              |                                                      |          |
| TESTBO Patricia                                        |                                                      | v        |
| Naissance                                              |                                                      |          |
| Date de naissance / Date de naissance prévisionnelle * | Age Pays de naissance                                |          |
| m 20/04/2024                                           | 👘 🛑 France 🗸                                         |          |
| Parents                                                |                                                      |          |
| Parent1 *                                              |                                                      |          |
| TESTBO Patri 🗸 🗸 responsable légal                     | Renseignez les différentes informations              |          |
| Parent2                                                | Renseignez les unerences informations.               |          |
| TESTBO patri 🗸 🗸 responsable légal                     | Pour le prénom d'un enfant à naître, indiquez « A    |          |
|                                                        | naître ». Nous modifierons le prénom à la naissance. |          |
| Continuer                                              |                                                      | <b>,</b> |
| continuer -                                            |                                                      |          |

# Accueil OInformations Petite Enfance

Accès Rapide : O Futurbébé O Dominique O Elena O Valentine O Luc O Chloé

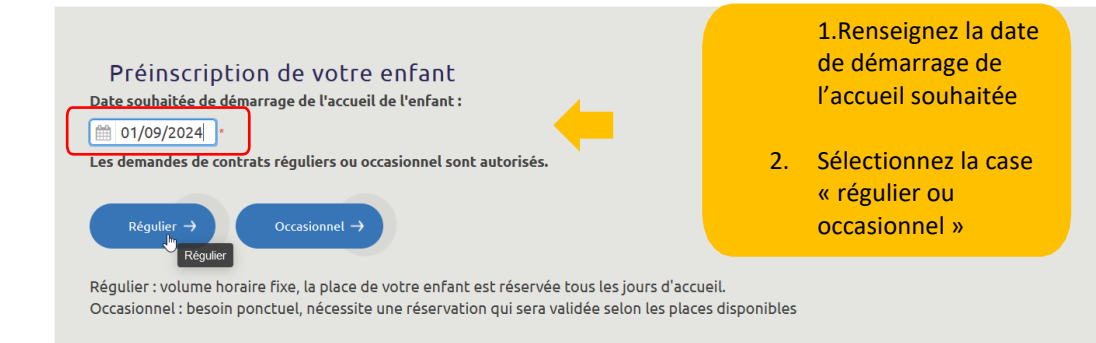

Accès Rapide : 🛛 Futurbébé 🕤 Dominique 🕤 Elena 🕤 Valentine 🕤 Luc 🕤 Chloé

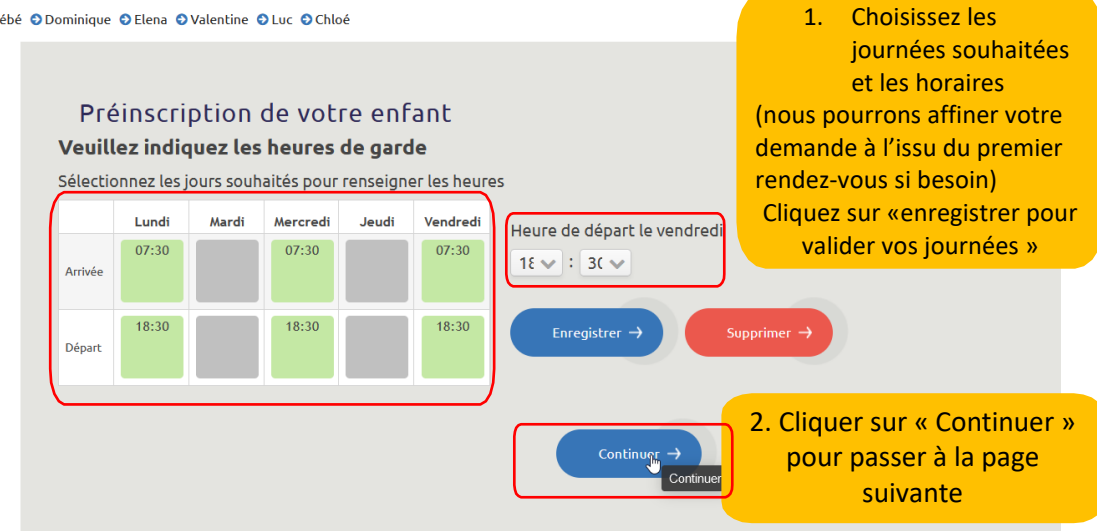

## Accueil OInformations Petite Enfance

Accès Rapide : O Futurbébé O Dominique O Elena O Valentine O Luc O Chloé

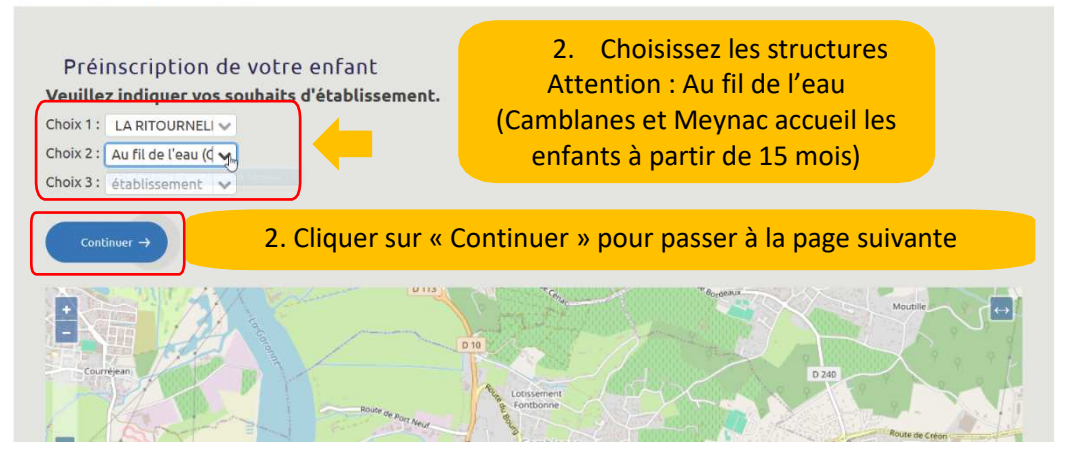

## Attention : Au fil de l'eau Accueil OInformations Petite Enfance

Accès Rapide : O Futurbébé O Dominique O Elena O Valentine O Luc O Chloé

#### Préinscription de votre enfant Récapitulatif de votre demande Accueil : régulier Date souhaitée de démarrage de l'accueil de l'enfant : 01/09/2024 Choix d'établissement Choix 1 : LA RITOURNELLE (Le Tourne) Vous retrouvez le Choix 2 : Au fil de l'eau (Camblanes-et-Meynac) récapitulatif de votre Accueil souhaité demande. lundi : 07:30 - 18:30 **Cliquez** sur mercredi : 07:30 - 18:30 « continuer » vendredi : 07:30 - 18:30

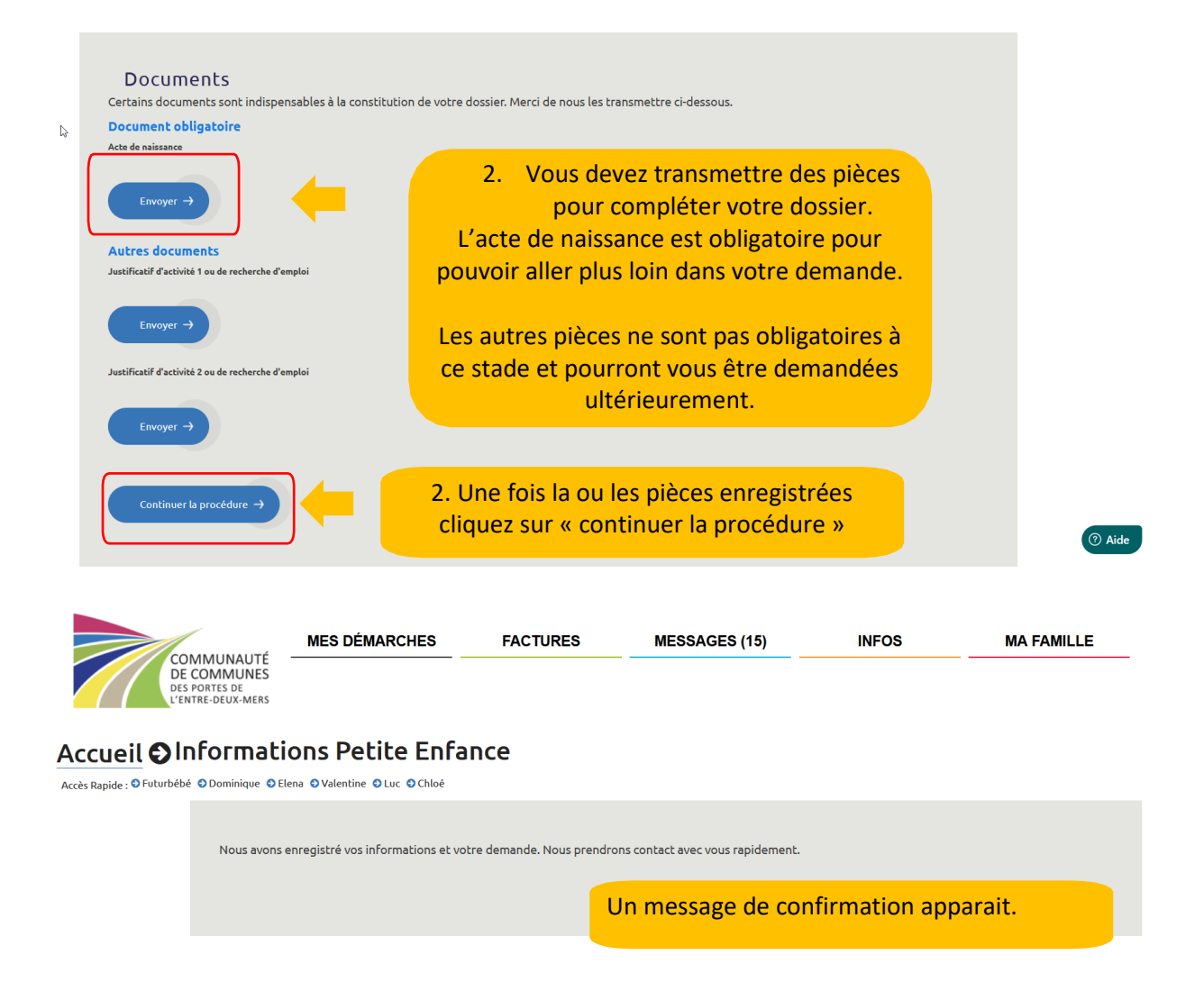

Le Relais Petite Enfance prendra contact avec vous pour fixer un rendez-vous.